## શ્રી એમ. પી. શાહ આર્ટ્સ એન્ડ સાયન્સ કોલેજ, સુરેન્દ્રનગર.

## પ્રથમ વર્ષ બી.એ. ABC ID બાબત.

## નોટીસ (તાત્કાલિક/અગત્યનું)

તા. 11/02/2023

આથી આ કોલેજના પ્રથમ વર્ષ બી. એ. નાં વિદ્યાર્થીઓને જણાવવાનું કે, સૌરાષ્ટ્ર યુનિવર્સિટીની સ્**ચના પ્રમાણે દરેક વિદ્યાર્થીએ ABC ID 16/02/2023** સુધીમાં બનાવવું ફરજીયાત છે. ABC ID બનાવ્યા બાદ <u>https://forms.gle/V4addW2U6LtACrwu6</u> લિંક ભરવાની રહેશે.

ABC ID બનાવવું ખૂબ જ અગત્યનું હ્રોઈ તાત્કાલિક ધોરણે ઉપર દર્શાવેલ તારીખ સુધીમાં મેળવેલ ABC ID નીચે આપેલ વ્યવસ્થા પ્રમાણેનાં અધ્યાપકોને આપવાનું રહેશે. તેમજ આ સંદર્ભે કોઈ માર્ગદર્શનની જરૂર જણાય તો રોલ નંબર સામે દર્શાવેલ અધ્યાપકોનો સંપર્ક કરવાનો રહેશે.

| રોલ નંબર               | અધ્યાપકનું નામ      |
|------------------------|---------------------|
| 1 થી 67                | ડૉ. પરાશર વ્યાસ     |
| 153 થી 182             |                     |
| 68 થી 152              | ડૉ. રીંકુ વાઢેર     |
| 183 થી 287, 647, 648   | ડૉ. ધનશ્યામ ભોજવિયા |
| 288 થી 362, 646        | ડૉ. મહેશ વાણિયા     |
| 363 થી 455             | ડૉ. ધવલ ચાવડા       |
| 476 થી 57 <b>5</b>     | ડૉ. તમન્ના ચૌહાણ    |
| 575 થી 645, 456 થી 475 | ડૉ. જે. એમ. રાઠોડ   |

ABC ID બનાવવા માટેની માર્ગદર્શિકા –

1) Visit on www.abc.gov.in

- 2) Click on My Account ->Student
- 3) For New User- Click on "Sign up for Meri Pehchan"
- 4) Enter Mobile Number, you will get OTP on registered mobile number
- 5) Fill all necessary details and click on verify
- 6) Student will get ABC ID, Get these details for college/department record

ખાસ નોંધ – આધાર કાર્ડ સાથે મોબાઈલ નંબર લિંક થયેલ હોવો જરૂરી છે.

બી.એ સેમ.1.

એડમિશન કમિટી